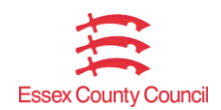

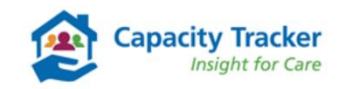

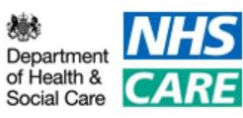

**Guidance Document** 

# Updating Business Continuity, Vacancy and Adult Social Care Questions on the National Tracker

September 2020

## Contents

| Setting up the Vacancy Information          | 3 |
|---------------------------------------------|---|
| How to Update your Vacancy Information      | 6 |
| How to complete Adult Social Care Questions | 7 |

#### **Setting up the Vacancy Information**

From the Main Menu click on the "Care Home Providers Setup / Details" tile.

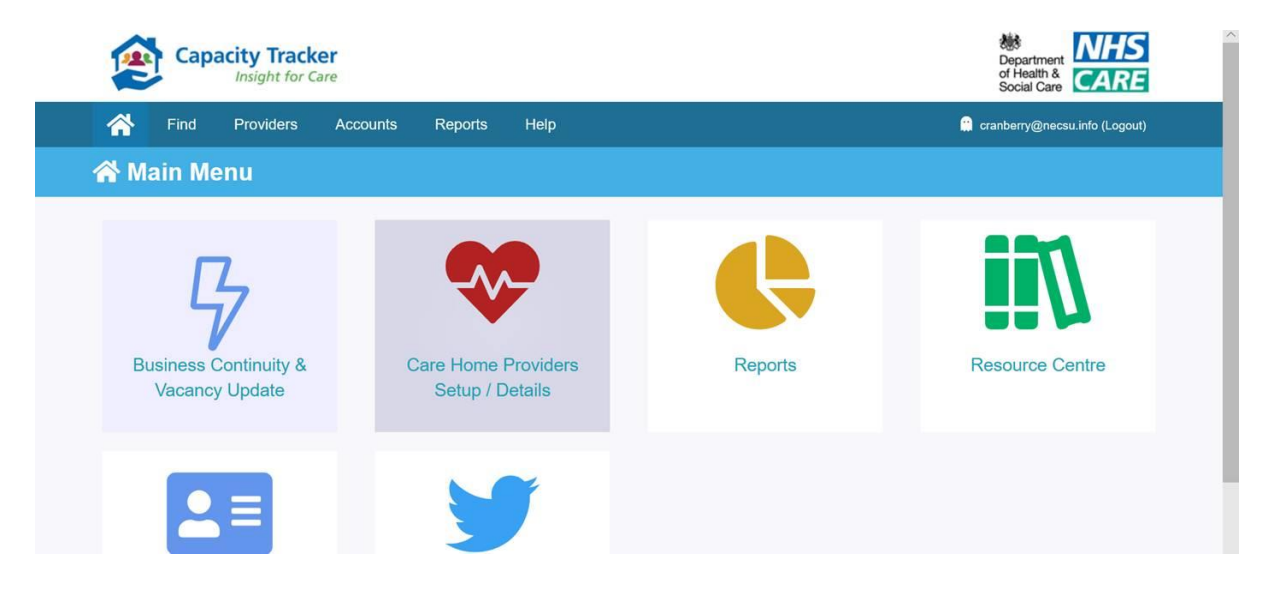

To set up any of the different areas click on the respective link.

| Find Provid                                          | ders Accounts     | Reports | Help                  |        |          |             | 😭 crant                   | berry@necsu.in | fo (Logout) |
|------------------------------------------------------|-------------------|---------|-----------------------|--------|----------|-------------|---------------------------|----------------|-------------|
| H Care Homes                                         | Manage your care  | homes   |                       |        |          |             |                           |                |             |
| Parent Organisation                                  | All organisations |         |                       | Owners | hip Туре | All Ownersh | nip Types                 |                | ~           |
| Falent Organisation                                  | game and -        |         |                       |        |          |             |                           |                |             |
| NHS Region                                           | All regions       |         | ~                     |        |          |             |                           |                |             |
| NHS Region                                           | All regions       |         | ~                     |        |          |             |                           |                |             |
| NHS Region  Reset filters  how 10 	v entries         | All regions       |         | ~                     |        |          |             | Search:                   |                |             |
| NHS Region  Reset filters  how 10  entries Care Home | All regions       | В       | ✓ Jusiness Continuity | ASC    | Services | Room Costs  | Search:<br>Total Capacity | Vacancies      | Contracts   |

You first need to set up the Services Offered by your home. You do this by checking the boxes that are applicable for you home. When you complete each section, it is imperative that you click the **green save button**, as that will save any changes you have made on that page.

| Capacity Tracker<br>Insight for Care                              |                    |                                                                                                    |                            | of Health & CARE                                      |
|-------------------------------------------------------------------|--------------------|----------------------------------------------------------------------------------------------------|----------------------------|-------------------------------------------------------|
| <b>Hind Providers Ac</b>                                          | counts Re          | ports Help                                                                                                    |                            | 🔐 cranberry@necsu.info (Logout)                       |
| rovider details   Business continuity   Ad<br>Short Stay Services | ult social care fu | nd   Care quality   Edit Services   Edit cos<br>Long Term Vacancy Types (Require                                                            | sts   Edit total ca<br>ed) | pacity   Edit vacancies   Edit contracts<br>Languages |
| Discharge to Assess<br>Intermediate Care                          |                    | Community Care<br>Dementia Nursing                                                                                                    |                            | British Sign Language <b>×</b><br>English <b>×</b>    |
| Reablement Support<br>Rehabilitation<br>Respite Care              |                    | Dementia Residential<br>General Nursing                                                                                                    |                            | Add New Language                                      |
| Short stay services not provided                                  |                    | General residential<br>Learning Disability Nursing<br>Learning Disability Residential<br>Mental Health Nursing<br>Mental Health Residential |                            |                                                       |
|                                                                   |                    | Transitional<br>YPD - Young Physically Disabled                                                                                             |                            |                                                       |

Depending on what boxes you check will dictates the number of vacancy types you have to input information for. Below is the where you input an indicative price per week for each of the vacancy types.

| A Find Providers Ac                                              | ccounts Reports Help                 | 🔐 cranberry@necsu.info (Logout)                                                                                                    |
|------------------------------------------------------------------|--------------------------------------|----------------------------------------------------------------------------------------------------|
| dit Room Costs for Cre                                           | anberry Care Home                    |                                                                                                    |
| ovider details   Business continuity   Ad<br>Long Term Vacancies | fult social care fund   Care quality | Edit services         Edit Costs         Edit Total Capacity         Edit vacancies         Edit contracts           Short Stay Services         Short Stay Services         State Services         State Serv |
| Vacancy Type                                                     | Indicative Price per Week ()         | Vacancy Type Indicative Price per Week ①                                                                                                    |
| Dementia Nursing                                                 | £ 550                                | Short stay £ 500                                                                                                    |
| General Nursing                                                  | £ 500                                |                                                                                                    |
| General Residential                                              | £ 500                                |                                                                                                    |
| Transitional                                                     | £ 500                                |                                                                                                    |

The next section requires you to enter the total number of beds of that vacancy type at the home. If this capacity is flexible this can be indicated when you enter the number of vacancies, you have by vacancy type. The total capacity should be the total number of active beds, if there are rooms that are not being used, perhaps the room is being refurbished, then this can be deducted from the total capacity.

| Insight for Care                                                                           |                              | of Heath & CARE                                                                                   |
|--------------------------------------------------------------------------------------------|------------------------------|---------------------------------------------------------------------------------------------------|
| A Find Providers Acc                                                                       | counts Reports               | Help Cranberry@necsu.info (Logout)                                                                |
| Edit Total Capacity for c                                                                  | Cranberry Care Home          |                                                                                                   |
| Provider details   Business continuity   Adu                                               | It social care fund   Care o | quality   Edit services   Edit costs   Edit total capacity   Edit vacancies   Edit contracts      |
| managed via the Edit Vacancies page.                                                       | ended for you to define the  | e breakdown of the total number of beds in your care home. Actual vacancies should be entered and |
|                                                                                            |                              |                                                                                                   |
| Vacancy Type<br>Dementia Nursing                                                           | Total Capacity               |                                                                                                   |
| Vacancy Type<br>Dementia Nursing<br>General Nursing                                        | Total Capacity 10 18         |                                                                                                   |
| Vacancy Type<br>Dementia Nursing<br>General Nursing<br>General Residential                 | Total Capacity 10 18 30      |                                                                                                   |
| Vacancy Type<br>Dementia Nursing<br>General Nursing<br>General Residential<br>Transitional | Total Capacity 10 18 30 2    |                                                                                                   |

The final section to complete to set your home up is the vacancies. You are asked the enter the number of current vacancies by vacancy type. You also have the ability to show that the vacancies submitted are flexible across the different vacancy types.

### How to Update your Vacancy Information

Once you have set up your home you can quickly update your vacancy information. To do this you need to click on the "Business Continuity & Vacancy Update" tile on the Main Menu page. This will take you through the Business Continuity & Vacancy update page.

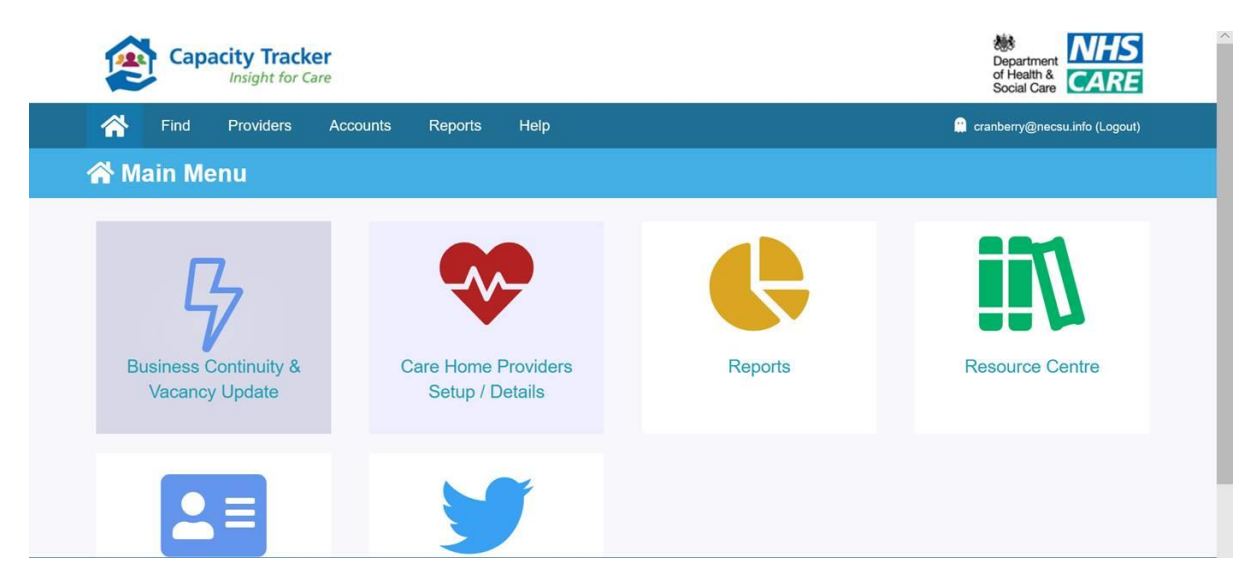

This page allows you to update the information from the previous time you submitted information. This includes updating the indicative weekly price, total capacity, vacancies and whether the vacancies are open or closed to referrals. It is important that even if the home is close to admissions that the vacancy information is still updated.

| Capacity Tra                         | or Care | 2                         |                   |                   |             | bepartment<br>of Health &<br>Social Care |
|--------------------------------------|---------|---------------------------|-------------------|-------------------|-------------|------------------------------------------|
| Find Provider                        | s       | Accounts                  | Reports Help      |                   |             | 🚆 cranberry@necsu.info (Logout)          |
| Business Conti                       | nuit    | t <mark>y &amp;</mark> Va | cancy Updat       | te (Bulk)         |             |                                          |
| cancy Status                         |         |                           |                   |                   |             |                                          |
| Vacancy Type                         | Wee     | ekly Price                | Total Capacity    | Vacancies         | Open/Closed |                                          |
| Dementia Nursing                     | £       | 550                       | 10                | 1                 | Open        |                                          |
| General Nursing                      | £       | 500                       | 18                | 3                 | Closed      |                                          |
| General Residential                  | £       | 500                       | 30                | 5                 | Open        |                                          |
| Transitional                         | £       | 500                       | 2                 | 0                 | Open        |                                          |
| Last Updated                         |         |                           | 10 Sep 2020 10:46 | 10 Sep 2020 15:12 |             |                                          |
| Broker Business continuity<br>access |         | No                        |                   |                   |             |                                          |
| Broker Vacancy access                |         | No                        |                   |                   |             |                                          |

Once updated, please ensure you click the green save button to ensure that the information on the national tracker is updated.

### How to complete Adult Social Care Questions

The Adult Social Care questions have been moved within the Capacity Tracker. The below steps will demonstrate how to complete the questions in their new location.

To get to the Adult Social Care questions click on the "Care Home Providers Setup / Details" tile on the Main Menu.

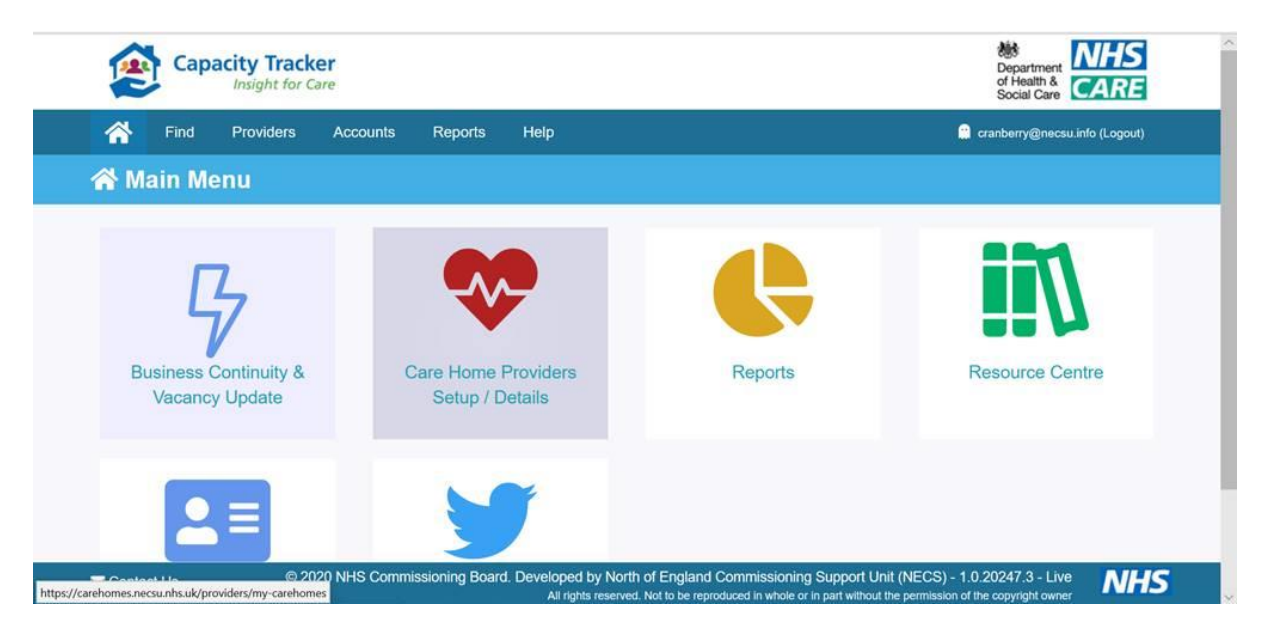

Then select the questions by clicking on the hyperlink "ASC".

|                         | iers Accounts Rep | ports Help          |                  |               |                   | 🛄 crant        | perry@necsu.in | fo (Logout) |
|-------------------------|-------------------|---------------------|------------------|---------------|-------------------|----------------|----------------|-------------|
| Parent Organisation     | All organisations | 3                   | Owner            | ship Type     | All Owners        | nip Types      |                | ~           |
| NHS Region              | All regions       | ~                   |                  |               |                   |                |                |             |
| show 10 v entries       |                   |                     |                  |               |                   | Search:        |                |             |
| Care Home               |                   | Business Continuity | ASC              | Services      | Room Costs        | Total Capacity | Vacancies      | Contracts   |
| Cranberry Care Home (OX | 3 2RX)Edit        | <u>ASC</u>          | Services offered | Room<br>costs | Total<br>capacity | Vacancies      | Contracts      |             |
|                         |                   |                     |                  |               |                   |                |                |             |

The below page will appear and you need to complete all of the sections.

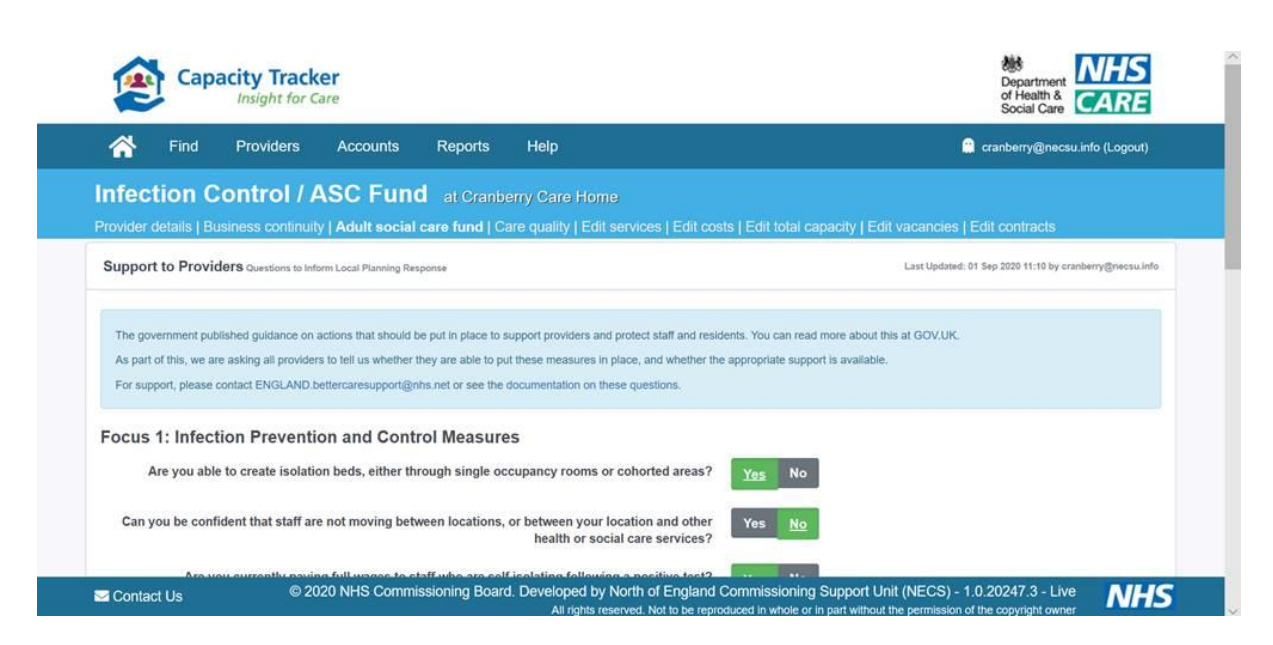

Each of the questions have a help bubble that can be used to assist you in answer the question, should it not be clear what the question is asking. This can be accessed by hoovering over the question. It will appear in a grey box, as demonstrated in the below screenshot of the first question.

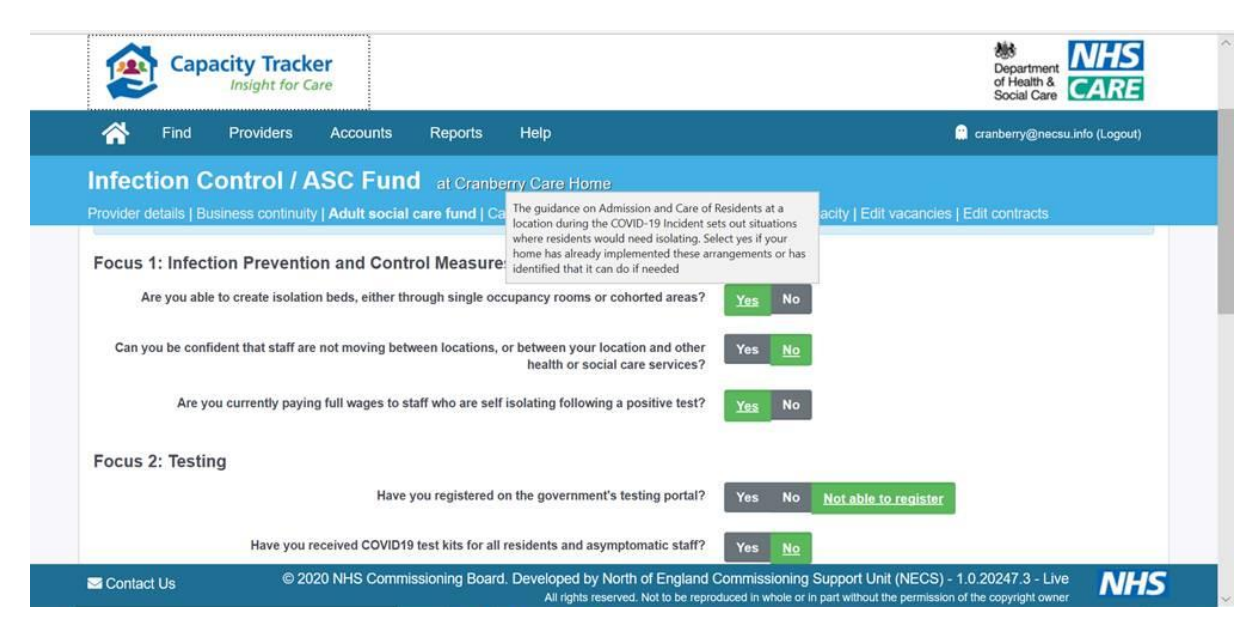

When you get the bottom on the page it is important that you click on the green "Save Details" button, as this will submit the answers you have provided.

| ind Pr                    | roviders Accounts Reports Help                                                                                                    | 🛄 cranberry@necsu.info (Logout)                                         |
|---------------------------|----------------------------------------------------------------------------------------------------|-------------------------------------------------------------------------|
| fection Con               | trol / ASC Fund at Cranberry Care Home                                                                                                    |                                                                         |
| ovider details   Busines  | ss continuity   Adult social care fund   Care quality   Edit services   Edit cos                                                                                                    | its   Edit total capacity   Edit vacancies   Edit contracts             |
| ocus 5: Clinical S        | upport                                                                                                    |                                                                         |
|                           | Directed in the second state of the second state of the second sta | Yes No                                                                  |
|                           | support from the NHS through their mutual aid offer.                                                                                                    |                                                                         |
| re you aware of, and able | e to access, primary and community health support, through the offer of mutual<br>aid from the NHS, when needed?                                                                                                    | Yes Not currently needed                                                |
|                           |                                                                                                    |                                                                         |
|                           |                                                                                                    |                                                                         |
| Save Details × Ca         | incel                                                                                                    |                                                                         |
|                           |                                                                                                    |                                                                         |
| BOTTOT NHC and DH         | SC guidance on Admissions and Care of residents during COVID-19 publish                                                                                                    | ied 2nd April 2020 states: Any information gathered will not be used to |
| COC NHS and DH            | SC guidance on Admissions and Care of residents during COVID-19 publish                                                                                                    | ned 2nd April 2020 states: Any information gathered will not be used to |